# Модуль «Алкогольные декларации»

B

# **Microinvest** Utility Center

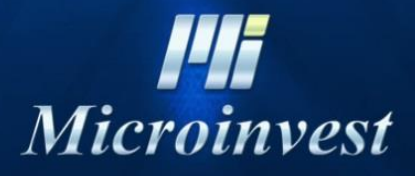

2017

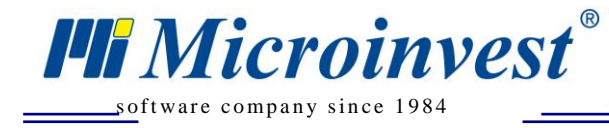

### Microinvest Utility Center

Для того, чтобы запустить модуль Алкогольные декларации, необходимо запустить программу *Microinvest* Utility Center с настройками:

UKAS

Тип сервера: Алкогольные декларации

**Директория обмена**: Необходимо выбрать директорию, куда будут выгружаться XML файлы (определяется пользователем).

Группы партнеров: при необходимости укажите группы партнеров.

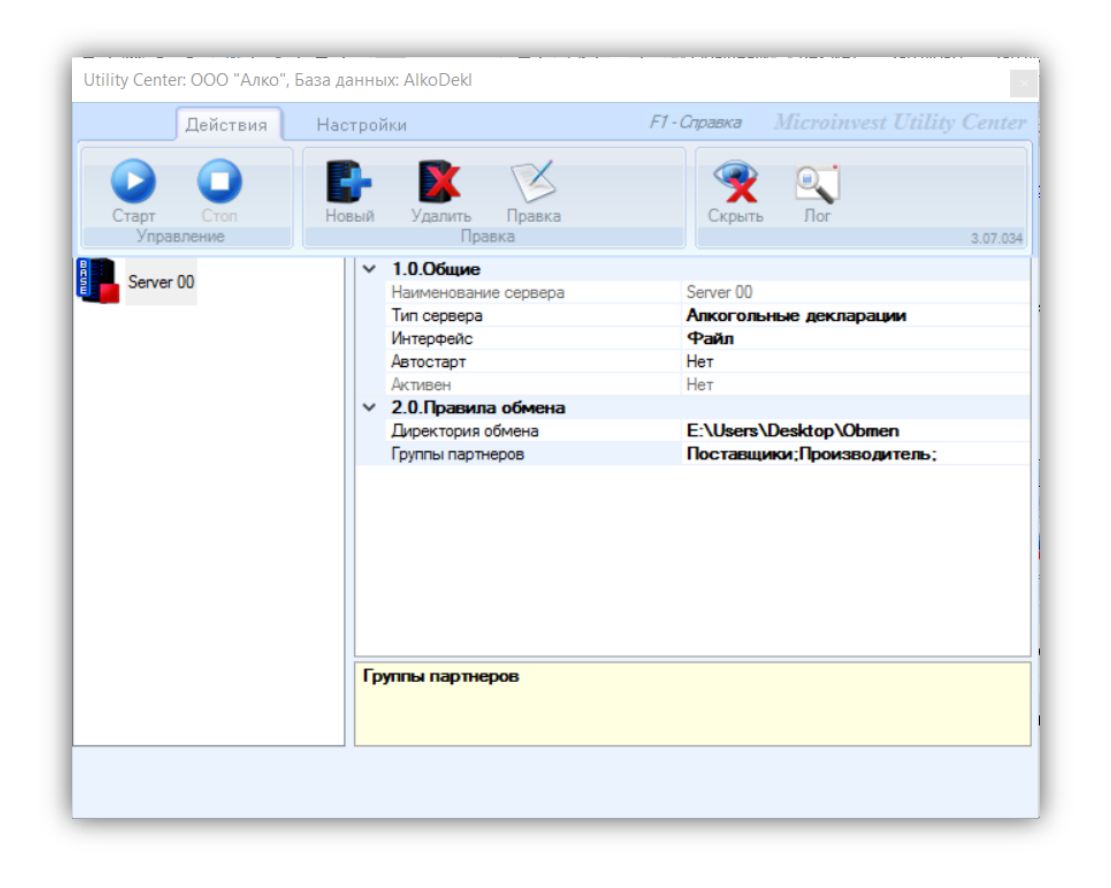

После определения параметров запускаем модуль при помощи кнопки «Старт».

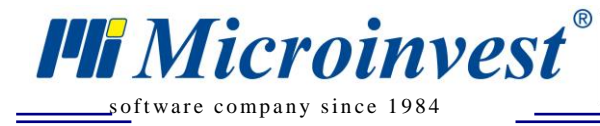

Общий вид модуля «Алкогольные декларации»:

| Алко | гольная декл         | ларация для               | работы бе              | з партий             |               |                  |                  |     | _           |               |
|------|----------------------|---------------------------|------------------------|----------------------|---------------|------------------|------------------|-----|-------------|---------------|
| 1    | Фирма: (<br>Руководи | 000 "Алко<br>1тель: Акб   | "(ИНН: 10<br>Барова Ан | 01111101<br>настасия | 11)<br>Валерь | евна             |                  |     |             | Изменить      |
| 2    | Добавить             | Изменить                  | Удалить                |                      |               |                  |                  |     |             | и организации |
|      | Серия                |                           | Номе                   | ер                   |               | С даты           | До даты          | Тип | Кем выдана  |               |
|      |                      |                           |                        |                      |               |                  |                  |     |             |               |
| 3    | Добавить             | Изменить                  | Удалить                |                      |               |                  |                  |     |             |               |
|      | Серия Но             | мер Сда                   | аты Д                  | До даты              | Тип           | Кем выдана       | Поставщик        |     |             | Производитель |
|      | Deferrer             | История                   | Varaut                 |                      | _             |                  |                  | _   |             |               |
| 4    | Дооавить             | изменить                  | удалить                |                      |               |                  |                  |     |             | юдразделения  |
| 5    | Деклараці<br>Период: | ия: № 11. Об<br>І квартал | ъем рознич             | ной продажи          | алкоголь      | ной и спиртосоде | ржащей продукции | и ~ | ☑ Экспорт Х | ML 🗌 Печать . |
|      | -                    | The option                |                        | 2010                 | _             |                  | Спорректиру      |     | Выг         |               |

UKAS

Важно: После первого запуска модуля обязательно нужно перезагрузить программу *Microinvest* Склад Pro(!!!)

### 1. Работа в Microinvest Склад Рго

<u>Важно!</u> При приеме товара через *Microinvest* ЕГАИС Менеджер все данные в *Microinvest* Склад Рго заполняются автоматически

#### 1. Карточка товара

Зайдите в Редакция – Товары,

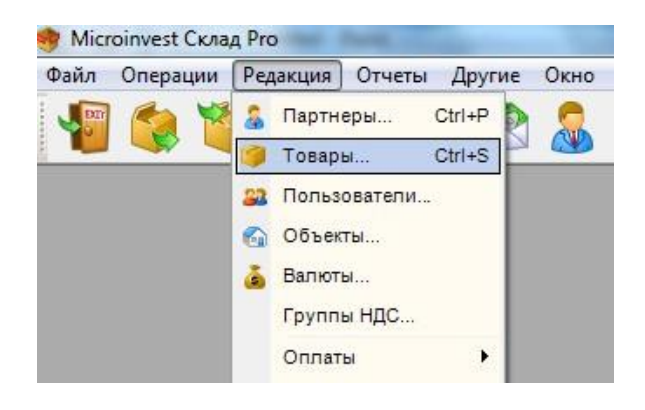

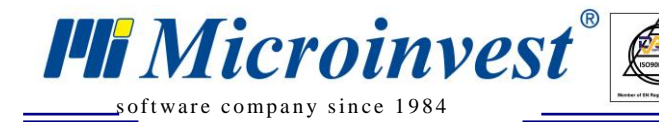

выберите интересующий Вас товар, или создайте его, используя кнопку «Новый».

В карточке товара, для правильного функционирования декларации необходимо зайти в каталог 3.

| Основная инфо  | рмация Дополнительн            | ные сведения Цены            |  |  |  |  |  |
|----------------|--------------------------------|------------------------------|--|--|--|--|--|
| Код            | 16762                          |                              |  |  |  |  |  |
| Имя            | BOSCA ROSE белое.п/слад 0      | ).75л.                       |  |  |  |  |  |
| Имя для печати | BOSCA ROSE белое.п/слад 0.75л. |                              |  |  |  |  |  |
| Штрих-код      | 8000942087031                  | < <u>-</u>                   |  |  |  |  |  |
| Каталог        |                                | (*)                          |  |  |  |  |  |
| Описание       | Италия                         |                              |  |  |  |  |  |
| Состояние      | Товар используется часто, в    | ыводится на первом месте 🛛 🔻 |  |  |  |  |  |
|                |                                |                              |  |  |  |  |  |
|                |                                |                              |  |  |  |  |  |

Откроется следующее окно:

| Номера в | каталоге |                  | ×         |
|----------|----------|------------------|-----------|
| METPO    |          | Piccadilly       |           |
| BILLA    |          | Plus             |           |
| Kaufland |          | ИД производителя | 758439201 |
| Карфур   |          | Алкоголь (1)     | 1         |
| bauMax   |          | Расфасовка (л.)  | 1         |
| ніт      |          | Код продукции    | 200       |
|          | ОК       | Отмена           |           |

- В поле ИД Производителя вводим код производителя продукции, данный код так же указывается и в карточке партнера в поле номер карты. (При работе с *Microinvest* ЕГАИС Менеджером в это поле вводится FSRAR\_ID производителя. При работе без *Microinvest* ЕГАИС Менеджера, в качестве ИД производителя можно использовать его ИНН)
- В поле Алкоголь (1) вводим единицу (1) в случае, если товар является алкогольной продукцией. В противном случае ничего не пишем.
- В поле Расфасовка (л.) вводим количество товара в литрах.

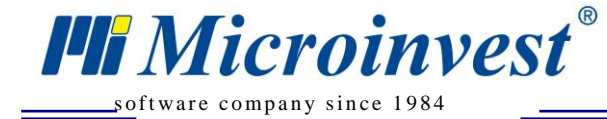

**Пример**: Если бутылка 750 мл., то пишем 0.75. Программа автоматически переведет литры в декалитры.

• В поле Код продукции – вводим код вида продукции по классификатору.

Пример: Вино - код 400, водка – код 200 и т.д.

#### 2. Карточка партнера

После того, как будет заполнена карточка товаров, требуется для каждого производителя в карточке партнера (Редакция – Партнеры) в поле номер карты указать код производителя. При работе с *Microinvest* ЕГАИС Менеджером в это поле вводится FSRAR\_ID производителя. При работе без *Microinvest* ЕГАИС Менеджера, в качестве ИД производителя можно использовать его ИНН.

| Основная информация     | Доп. сведения Данные для печати Группы |
|-------------------------|----------------------------------------|
| E-mail:                 |                                        |
| Название банка:         |                                        |
| БИК:                    |                                        |
| Расчётный счёт:         |                                        |
| Корреспондентский счёт: |                                        |
| Ценовая группа          | Розничная цена 🗸                       |
| Скидка (%):             | 0                                      |
| Тип:                    | Универсальный 🗸                        |
| Карточка №              | 758439201                              |
| Оплата в течение        | 0 дней                                 |

**Важно!** Для корректного получения отчетов, обязательное условие - корректное заполнения карточки партнера и товара. Если для товара не будет указан производитель, данные будут задублированы, так как код производителя является идентификатором при работе без партий.

# 3. Операция «Приход» и «Переучет» 3.1. Работа С ПАРТИЯМИ, без ЕГАИС.

При операции Приход нажимаем на «Местоположение», где обязательные поля для заполнения:

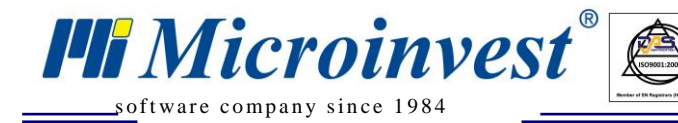

- Код производителя - это партнер, отмеченный в *Microinvest* Utility Center галочкой производитель. Для просмотра кода производителя в *Microinvest* Склад Про перейдите в Редакция-Партнеры;

UKAS

- Товарно транспортная накладная
- Таможенная декларация.

| Microinvest Ck                              | клад Pro -                     | - [Приход]   | Omunanu | Ленини  |   | <br>n Der    |          |         |         | 2     | 1 😵 😂 🖗  | 🗶 🗈 🗙        |             |       |             |         | 100      | 100               |                                               |
|---------------------------------------------|--------------------------------|--------------|---------|---------|---|--------------|----------|---------|---------|-------|----------|--------------|-------------|-------|-------------|---------|----------|-------------------|-----------------------------------------------|
|                                             |                                | k 🚱          |         | Б       |   | <br><b>a</b> |          | 2       | 2 🚨     | 9 🕅   | 2        | ۹ 🔒 ۴        | S 🛃         | 6     |             | 7 🔗     |          | 🔁 🔊               | <u>-</u>                                      |
| Приход<br>Партнер<br>Объект<br>Пользователь | Ц<br>БАЗИС<br>СКЛАД<br>Хонужде | 51           |         |         | • | <br>Серийн   | ный номе | ep      | Годен д | o     |          | Дата произво | дства       | Me    | стоположени | ð       |          | Сумм<br>Ц<br>Итог | a: 14.70 BGN<br>IC: 0.00 BGN<br>10: 14.70 BGN |
| Nº To                                       | osap                           |              |         |         |   |              |          | Ед. изм | 1.      | Кол.  | Приходна | цена         | Продажная ц | ена   | Скидка      | Валюта  |          | Партия            | Стоимость                                     |
| ▶ 1 Ви                                      | іскас д/ко                     | тят телят.кр | ем.соус | 35r.n/n |   |              |          | шт.     |         | 1.000 |          | 14.70        |             | 19.00 | 0.0         | BGN     | NA       | A                 | 14.70                                         |
| 2                                           |                                |              |         |         |   |              |          | шт.     |         | 0.000 |          | 0.00         |             | 0.00  | 0.0         |         |          |                   | 0.00                                          |
|                                             |                                |              |         |         |   |              |          |         |         |       |          |              |             |       |             |         |          |                   |                                               |
|                                             |                                |              |         |         |   |              |          |         |         |       |          |              |             |       |             |         |          |                   |                                               |
| Опции                                       |                                | Ч: 2 ШТ:     | 1 шт2:  | 1       |   |              |          |         |         |       |          |              |             | Поиск | Обновлен    | ие) При | тмечание | Сохраните         | 2) Олиена                                     |

| Код производителя       | Местоположение 7  |
|-------------------------|-------------------|
| Товарно-тран. накладная | Местоположение 8  |
| Таможенная декларация   | Местоположение 9  |
| Местоположение 4        | Местоположение 10 |
| Местоположение 5        | Местоположение 11 |
| Местоположение 6        | Местоположение 12 |

Та же самая операция необходима при операции "Переучет".

# 3.2. Работа без ПАРТИЙ, без ЕГАИС.

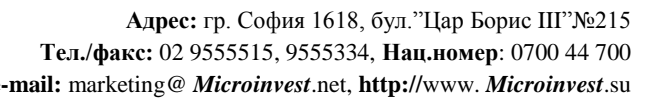

При операции Приход после введения всех товаров, обязательно убедитесь, что для всей алкогольной продукции заполнен Каталог3 и для каждого из товаров был указан код производителя в карточке партнера.

Перед сохранением операции в поле примечание укажите дату TTH, номер TTH и номер таможенной декларации, указать требуется в следующем формате: дд.ММ.гггг/TTH пример: 21.12.2014/TH6545165

#### 4. Алкогольная декларация.

#### • Данные по организации

Microinvest®

oftware company since 1984

Для изменения или первоначального ввода, или корректировки данных по организации нажмите кнопку "Изменить". Если это первоначальный ввод информации, нажмите кнопку "Добавить".

| Фирма: ООО "Алко"(ИНН: 10111110111)<br>Руководитель: Акбарова Анастасия Валерьевна | Изменить |
|------------------------------------------------------------------------------------|----------|
|------------------------------------------------------------------------------------|----------|

После этого будет открыто новое окно для ввода информации об организации.

| Обьект для регистра               | ции                                                            |              | - 🗆 X   |  |  |  |  |  |  |  |  |
|-----------------------------------|----------------------------------------------------------------|--------------|---------|--|--|--|--|--|--|--|--|
| Данные по организа                | ции                                                            |              |         |  |  |  |  |  |  |  |  |
| Фирма:                            | 000 "Алко"                                                     |              |         |  |  |  |  |  |  |  |  |
| Руководитель:                     | Акбарова Анастасия Валерьевна<br>Акбарова Анастасия Валерьевна |              |         |  |  |  |  |  |  |  |  |
| Главный бухгалтер:                |                                                                |              |         |  |  |  |  |  |  |  |  |
| NHH:                              | 10111110111 Kr                                                 | 10111110111  |         |  |  |  |  |  |  |  |  |
| E-mail:                           | smblshka@abv.bg Te                                             | 359879544498 |         |  |  |  |  |  |  |  |  |
| Индекс: 167000<br>Город: Сыктывка | район:                                                         |              | ~       |  |  |  |  |  |  |  |  |
| Населенный пункт                  |                                                                |              |         |  |  |  |  |  |  |  |  |
| Улица: Чернова<br>Дом:            | Корпус: Квартира:                                              | [            | Литера: |  |  |  |  |  |  |  |  |
| Сохранить                         |                                                                |              | Отмена  |  |  |  |  |  |  |  |  |

Нужно заполнить все данные и нажать кнопку «Сохранить».

В *Microinvest* Склад Рго будет создан объект регистрации с кодом 999 с введёнными данными.

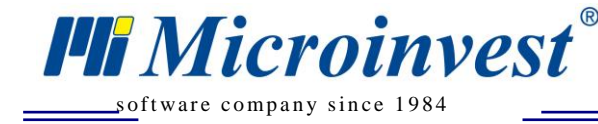

#### • Лицензии

Для ввода или добавления лицензии перейдите к следующему пункту "Лицензии".

| 2 | Добави | ть     | Изменить | Уда | алить  |             |            |            |            |        | Лицензии организации  |
|---|--------|--------|----------|-----|--------|-------------|------------|------------|------------|--------|-----------------------|
|   | Серия  |        | Номер    | 0   | С даты | До даты     | Тип        |            | Кем выдана |        |                       |
|   |        | 7777ФА |          |     |        | 45678922255 | 01.01.2015 | 01.01.2017 | 06         | $\sim$ | Центр выдачи лицензий |
|   |        |        |          |     |        |             |            |            |            |        |                       |

Нажмите "Добавить" - для добавления лицензии или "Изменить" – для изменения данных.

В поле Тип указывается Вид деятельности организации согласно классификатору:

1. Производство, хранение и поставки произведенного этилового спирта, в том числе денатурированного.

2. Производство, хранение и поставки произведенной алкогольной и спиртосодержащей пищевой продукции.

3. Закупка, хранение и поставки алкогольной и спиртосодержащей продукции.

4. Производство, хранение и поставки спиртосодержащей непищевой продукции.

5. Хранение этилового спирта, алкогольной и спиртосодержащей пищевой продукции.

6. Розничная продажа алкогольной продукции.

7. Перевозки этилового спирта (в том числе денатурата) и нефасованной спиртосодержащей продукции с содержанием этилового спирта более 25 процентов объема готовой продукции.

8. Закупка алкогольной и спиртосодержащей продукции с содержанием этилового спирта более 25 процентов объема готовой продукции для использования ее в качестве сырья или вспомогательного материала, не связанного с производством алкогольной и спиртосодержащей продукции.

9. Организации, осуществляющие производство и (или) оборот пива, пивных напитков, сидра, пуаре и медовухи.

10. Закупка этилового спирта по фармакопейным статьям в объеме более 200 декалитров в год в целях его использования в качестве лекарственного средства и (или) для производства лекарственных препаратов, включенных в государственный реестр лекарственных средств, и (или) в целях его использования для собственных нужд.

11. Закупка этилового спирта для использования этилового спирта в объеме более 200 декалитров в год на технические или иные цели, не связанные с производством этилового спирта, алкогольной и спиртосодержащей продукции.

**Примечание.** Для розницы в основном используется код вида деятельности 06, для поставщиков - 03.

Нажмите "Запись" - для сохранения данных.

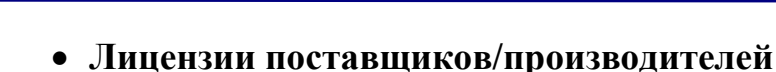

**Hi** Microinvest<sup>®</sup>

software company since 1984

При правильном оформлении ИД производителя в карточке товара и партнера в *Microinvest* Склад Pro – производители добавятся автоматически, Поставщики также будут добавлены автоматически. При необходимости добавления поставщиков или производителей вручную, нажмите кнопку «Добавить». Справа появится выпадающее меню со всеми поставщиками в базе, в скобках будет указаны ИНН и КПП. Таким образом, выбираете партнера из списка и добавляете при помощи стрелочки

| 3 | Добав | ить Из | зменить | Удалить | Запись     |     | От     | каз Поставщик | 1 (111010011, 9876543122) | ~ 🕹           |
|---|-------|--------|---------|---------|------------|-----|--------|---------------|---------------------------|---------------|
| - | Серия | Номер  | О Сда   | ты Д    | До даты    | Тип |        | Кем выдана    | Поставщик                 | Производитель |
|   |       |        |         |         | 2016-01-01 | 03  | $\sim$ |               |                           |               |
|   | Пусто | Пусто  | o 2016  | 6-01-01 | 2016-01-01 | 03  | $\sim$ | Пусто         | Производитель 2           | $\checkmark$  |
|   | Пусто | Пусто  | o 2016  | 6-01-01 | 2016-01-01 | 03  | $\sim$ | Пусто         | Производитель 3           | $\checkmark$  |
|   |       |        |         |         |            |     |        |               |                           |               |

Далее вручную вводим данные таблицы. После ввода всех данных нажмите кнопку «Запись». Для изменения данных в таблице нажмите на кнопку «Изменить».

Важно. Если партнер является производителем нужно отметить галочкой в колонке "Производитель".

#### • Подразделения.

Подразделениями являются объекты и другие офисы, и филиалы организации. Для того, чтобы добавить новое подразделения нажмите на «Добавить».

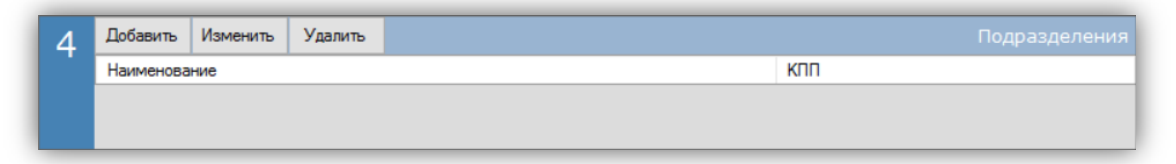

Откроется окно для ввода данных:

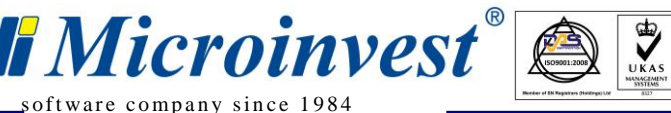

| Обьект для регистрации        |       |       | $\times$ |
|-------------------------------|-------|-------|----------|
| Обьект                        |       |       |          |
| Магазин                       |       |       | $\sim$   |
| клп                           |       |       |          |
| Данные регистрации<br>Регион: |       |       | ~        |
| Индекс: Район:                |       |       |          |
| Город:                        |       |       |          |
| Населенный пункт:             |       |       |          |
| Улица:                        |       |       |          |
| Дом: Корпус: Квартира:        | Литер | ba:   |          |
| Сохранить                     | 0     | тмена |          |

Из выпадающего меню выбираем объект (объект из базы данных программы *Microinvest* Склад Pro) и вводим все данные по подразделению.

Для того, чтоб откорректировать данные определенного подразделения нажмите «Изменить». После этого откроется окно как при «Добавлении», но не будет возможности поменять объект, а только изменить его данные.

Внимание. Заполнение данных о подразделении является обязательным условием заполнения декларации, даже если оно всего одно.

• Вид декларации и период

| 5 | № 11. Объем ро       | зничной | продажи | алкогол | ольной и спиртосодержащей продукции 💛 🗹 Экспорт XML 🗌 Печати | ь |
|---|----------------------|---------|---------|---------|--------------------------------------------------------------|---|
|   | Iквартал             | 💙 Го,   | 1: 2016 | ~       | И Первичная 🗌 Корректирующая Рызовнить                       |   |
|   | Send To OneNote 2016 |         |         |         | Nº                                                           |   |

Для смены вида декларации выберите его из выпадающего меню:

- №11 Декларация об объемах розничной продажи алкогольной или спиртосодержащей продукции.

- №12 Декларация об объемах розничной продажи пива и пивных напитков.

Журнал учета объема розничной продажи алкогольной продукции.

Перейдите к следующему пункту для выбора периода и года, выбрав в соответствующих выпадающих меню "Период" и "Год".

**Примечание.** Выбрав за 2-ой квартал, выгрузятся за 1 и 2 квартал. Выбрав 4-ый квартал, выгрузятся данные за 1-2-3-4 квартал, т.е за весь год.

**Вид документа**: первичный и корректирующий. Для определения вида документа достаточно нажать на соответствующую отметку. В случае, если выбрали корректирующий, то необходимо ввести номер корректировки.

При выборе декларации "Журнал учета объема розничной продажи алкогольной продукции", некоторые настройки изменятся.

«Период» - выберите даты за какой период хотите получить отчет. «Объект» - выберите по какому объекту хотите получить отчет.

#### • Печать и Экспорт

"Microinvest"

oftware company since 1984

Для того, чтобы распечатать необходимую декларацию, выберите принтер, подключенный в системе в выпадающем списке «Принтер», установите отметку «Печать» и нажмите кнопку «Выполнить».

Для того, чтобы выгрузить декларацию в XML формате, нужно установить отметку «Экспорт XML» и нажать кнопку «Выполнить». После чего файл будет выгружен в предварительно указанную директорию.

Для деклараций, отметка «Экспорт XML» установлена по умолчанию, для «Журнала учета» доступна только печать, и она включена по умолчанию.

#### 5. Порядок действий оператора при продаже.

Для правильного определения товара при продаже оператору потребуется сканер, который позволить считывать акцизный код (PDF417).

- Оператор сканирует штрих-код, например, в Microinvest Склад Pro Light.
- Если в программе несколько товаров с одинаковым штрих-кодом, программа даст оператору выбрать нужный
- Оператор делает оплату.

Дополнительных действий от оператора не требуется, все в точности, как и при работе с обычными штрих-кодами.

#### 6. Порядок действий администратора\товароведа.

- Заполнить карточки товаров: указав штрих-код, расфасовку и код продукции, ИД производителя
- Создать и заполнить карточку производителя алкоголя: указав в поле карточка № код производителя.

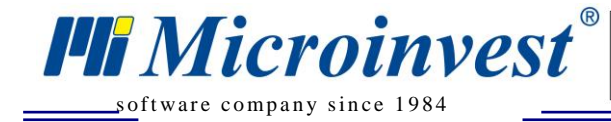

• Сделать приход алкогольной продукции при этом указав в примечании дату ТТН и её номер.

- В самом модуле алкогольной декларации внести все данные по поставщикам и производителям, а также по подразделениям организации.
- В период подачи декларации сформировать печатную и\или электронную форму декларации.

XML файл декларации проверяется в личном кабинете ФСРАР или при помощи программы Декларант-Алко (ФСРАР).

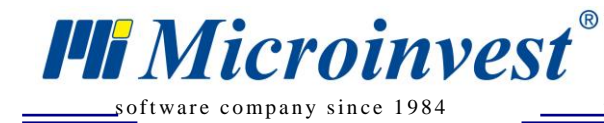

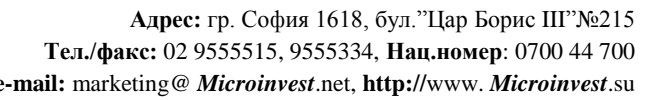

# Примечания читателя

UKAS

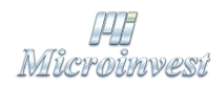

Болгария, 1618 София Бул. Цар Борис III, № 215, Геопланпроект Телефоны: (00 359) 2 955-55-15, 2 955-53-34 e-mail: marketing@ *Microinvest*.net

#### <u>База знаний</u>

<u>Форум Microinvest</u>

© Microinvest, 2017г.

www. Microinvest.su